## Using the Zoneminder (zmNinja) app

The zmNinja-pro app is available for Android and Apple and lets you view and control cameras from your phone.

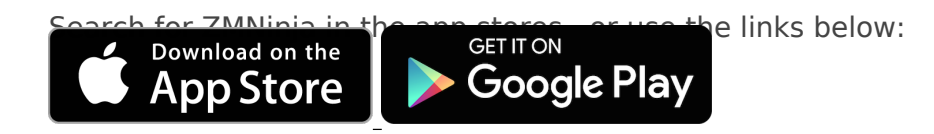

When you open the app the first time, use the wizard to configure the app.

1. Set the Zonemider portal URL to: https://zm.groundtruth.nz and click next

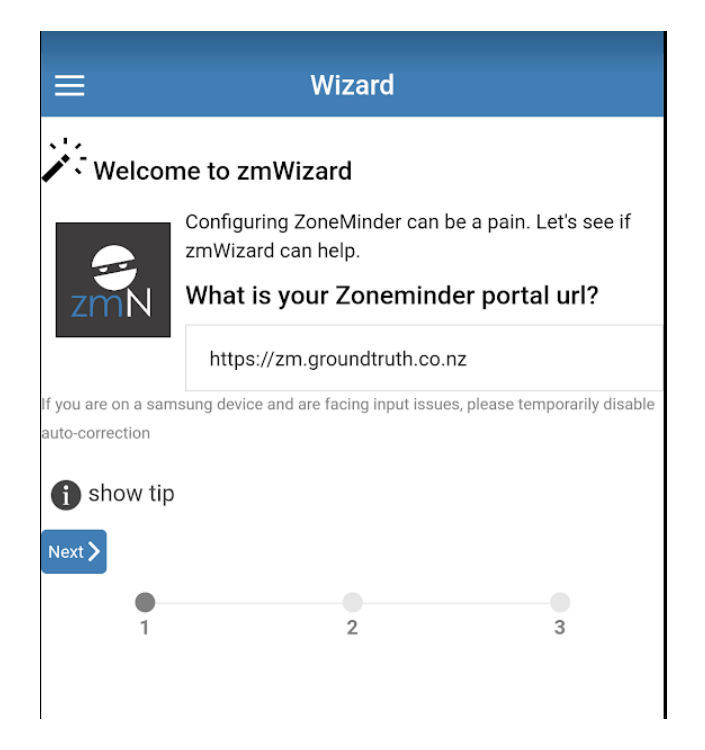

2. Set the two switches "I use authentication" and "I use ZM authentication" on, and then enter your email and password. Click **next**.

| ≡ Wizard                                                                                    |                |
|---------------------------------------------------------------------------------------------|----------------|
| Portal Authentication                                                                       |                |
| Lets talk about how you have configured aut<br>you have enabled authentication, toggle this | hentication If |
| I use authentication                                                                        |                |
| I use ZM authentication                                                                     |                |
| user name                                                                                   |                |
| me@xyz.conz                                                                                 |                |
| password                                                                                    |                |
| •••••                                                                                       |                |
| I use basic authentication                                                                  | $\bigcirc$     |
| 1 show tip                                                                                  |                |
| <pre> Verev Next &gt; </pre>                                                                |                |
| 1 2                                                                                         | 3              |

3. If the URL and email/password are correct you should get green indicators. Click on "**Go to** Login Screen"

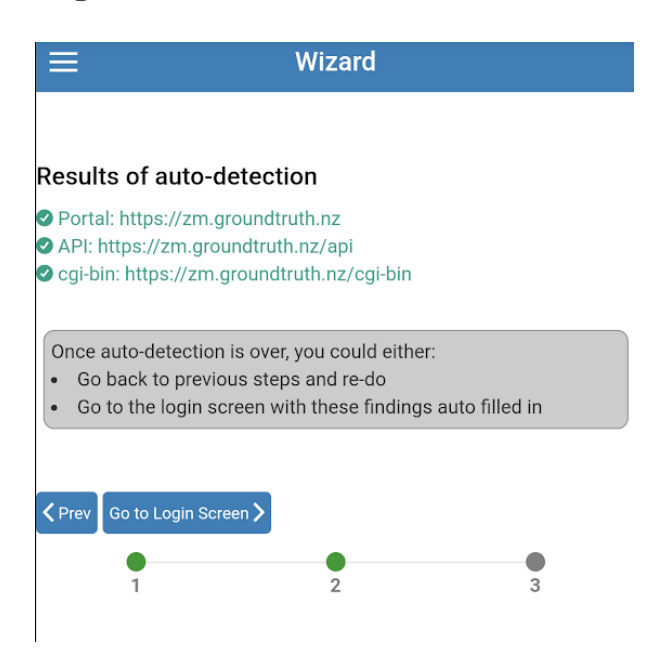

## 4. Click Save

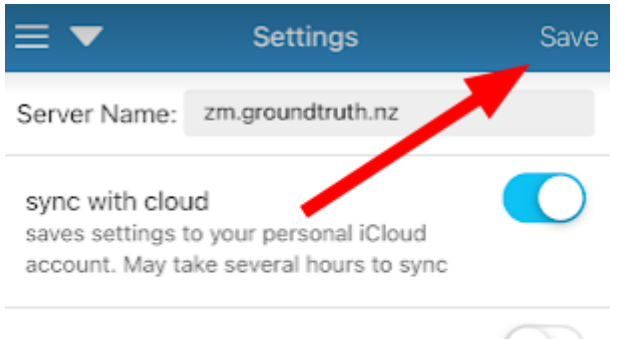

low bandwidth mode

ConeMinder settings for zm.groundtruth.nz If you are on a samsung device and are facing input issues, please temporarily disable auto-correction

|                 | use ZM authentication    |
|-----------------|--------------------------|
| user n<br>me@xy | ame<br>z.com             |
| passw           | ord                      |
| 0               | use basic authentication |

To view and control camera, go to the main menu and select Monitors. Click "Live view" to see the video feed. Use the top-right button and select "Control" to view the PTZ controls. Select the bottom-right buttom and select "exit live view" to close the feed.

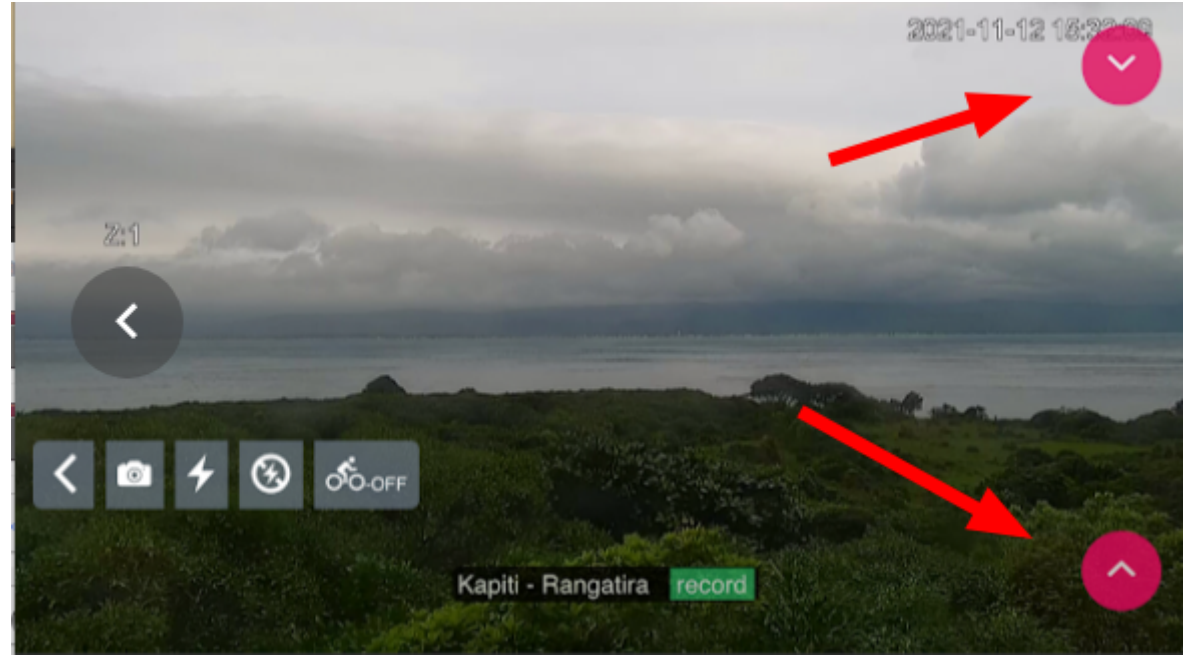

Revision #5 Created 11 November 2021 21:07:09 by Daniel Bar-Even Updated 14 December 2023 21:53:59 by Daniel Bar-Even